## HOPE ROOM 主な機能のご案内

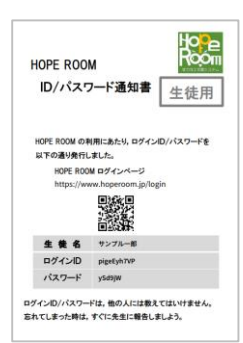

先生から、左のような用紙、もしくはデータファイルをもらってください。 HOPE ROOMの入口(URL/2次元バーコード)を確認したら、指定されたログインIDと パスワードで、ログインしてください。

トップページの左側にあるメニューから「教材」を選んで、学習したい教材アイコンを <sup>たんけん いちらん</sup> クリックすると、下のような単元一覧画面が現われます。

学校や塾で学習する内容をHOPE ROOMでしっかり定着させましょう。

| メイン画面<br>3.WEBドリ                                                   | ル教材の単元名                                                                       | <b>1.</b> 導入解説動画                                                      |                                                                                                    |                                           |                       |
|--------------------------------------------------------------------|-------------------------------------------------------------------------------|-----------------------------------------------------------------------|----------------------------------------------------------------------------------------------------|-------------------------------------------|-----------------------|
| i ワーク 数学 東書 中1<br>iワーク 計 WEBドリル ><br>確認テスト取組結果 ><br>iワークプラス取組結果 >  | <ul> <li>・コンテンツ</li> <li>生徒用 i ワークの手引き<br/>方眼紙 (3ミリ)<br/>方眼紙 (5ミリ)</li> </ul> |                                                                       | RORM<br>BUCORE<br>BUCORE<br>BUCO |                                           |                       |
| 単元                                                                 |                                                                               | 解释說                                                                   | g<br>酸<br>酸<br>酸<br>で<br>よ<br>し                                                                                                    | <ol> <li>         ・<br/>・<br/>・</li></ol> | ≝ <b>つ</b> WFR確認一つ    |
| 小学校の復習<br>1 数の計算と性質                                                |                                                                               | 89%                                                                   |                                                                                                    | 05/15(水) -                                | 名.WCD堆配了入下<br>結果反映    |
| <ol> <li>2 単位量あたりの大きさ</li> <li>3 割合・比</li> </ol>                   |                                                                               | <ul> <li>▶</li> <li>▶</li> <li>€1%</li> <li>■</li> <li>28%</li> </ul> |                                                                                                    | 05/15(水) -<br>05/17(金) -                  | ● 単元理解度               |
| 4 図形<br>1章 数の世界のひろがり                                               |                                                                               |                                                                       |                                                                                                    | - C                                       | 理解度による色の変化<br>71~100% |
| <ol> <li>1 数の見方と正の数、負の数</li> <li>1 数の見方と正の数、負の数/1 素因数分解</li> </ol> |                                                                               | ► 83% <b>●</b>                                                        |                                                                                                    |                                           | 31~70%                |

※画面は開発中のものであり、予告なく変更される場合があります。

## 1.導入解説動画

教材の単元やポイントに対応した解説動画を視聴できます。予習はもちろん、復習にも最適です。

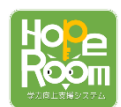

1114

## 2.WEB確認テスト

教材の単元に対応した「確認テスト」にチャレンジできます。 <sup>(1) いでの</sup> 自動採点された結果は、理解度欄に表示されます。 カラー表示がグリーンになるようにがんばりましょう。

## 3.WEBドリル

自由に選んだ単元から、問題が1問づつ出題されます。 複数の単元を選ぶこともできます。 間違った問題だけを出題することもできますので、 基本が定着するようがんばりましょう。

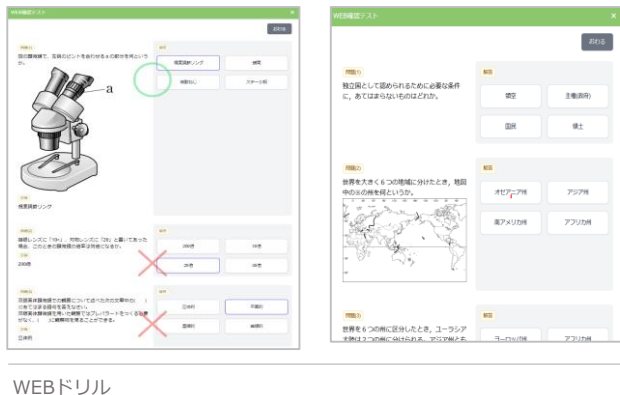

さいてき

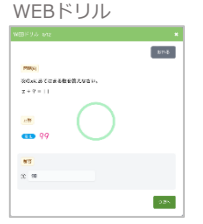

WEB確認テスト

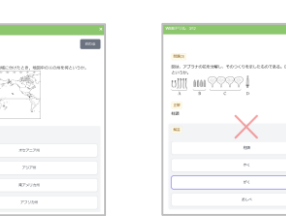